# What's Up? Wednesday

### EFNEP and CFHL, UC Staff Check-In

May 27, 2020

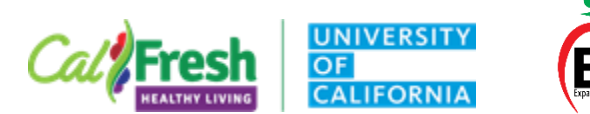

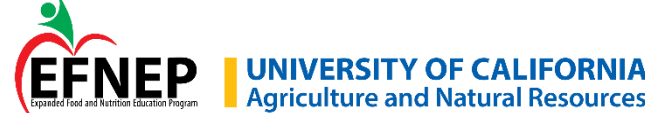

## **Zoom Meeting Agreements**

Please keep your microphone or phone muted when the host or another participant is speaking

Phones: \*6 to mute and un-mute

Please use 'raise your hand' icon if you would like to speak

- Please share your webcam video if you are comfortable doing so Host may ask for 'video off' if internet connection is unstable
- Co-hosts are monitoring chat
- Will pause periodically for questions
- Please use annotation tools only when instructed by the host

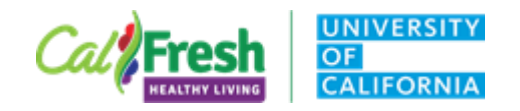

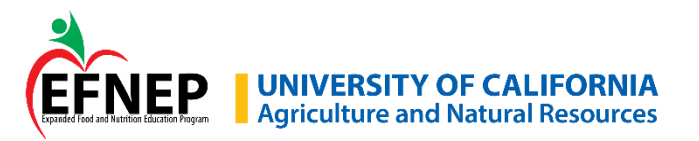

### **Zoom Updates**

Update your Zoom Desktop Client – *May 30 forced update!* <u>https://support.zoom.us/hc/en-us/articles/360043555772</u>

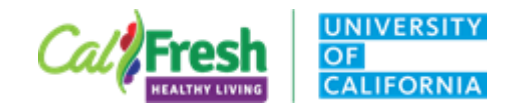

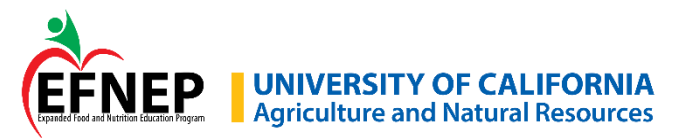

## Zoom – Virtual Backgrounds

Branded Virtual Backgrounds – download from Google folder

EFNEP <a href="https://drive.google.com/drive/folders/1DPO\_moKlyQyb6JyHCegvSTvXTC2a8u1t">https://drive.google.com/drive/folders/1DPO\_moKlyQyb6JyHCegvSTvXTC2a8u1t</a>

CFHL, UC <a href="https://drive.google.com/drive/folders/1akrFaHCIUEQWdNS9cY4MxieF2fKVGePg">https://drive.google.com/drive/folders/1akrFaHCIUEQWdNS9cY4MxieF2fKVGePg</a>

To add background(s)

- 1. Enable setting in Web Portal
- 2. Zoom Desktop Client  $\rightarrow$  Settings
- 3. Click + sign to add branded background

https://support.zoom.us/hc/en-us/articles/210707503-Virtual-Background

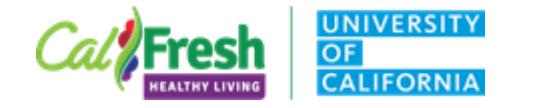

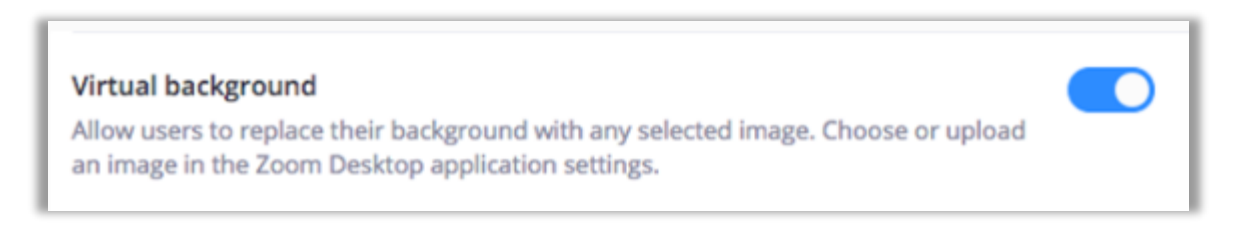

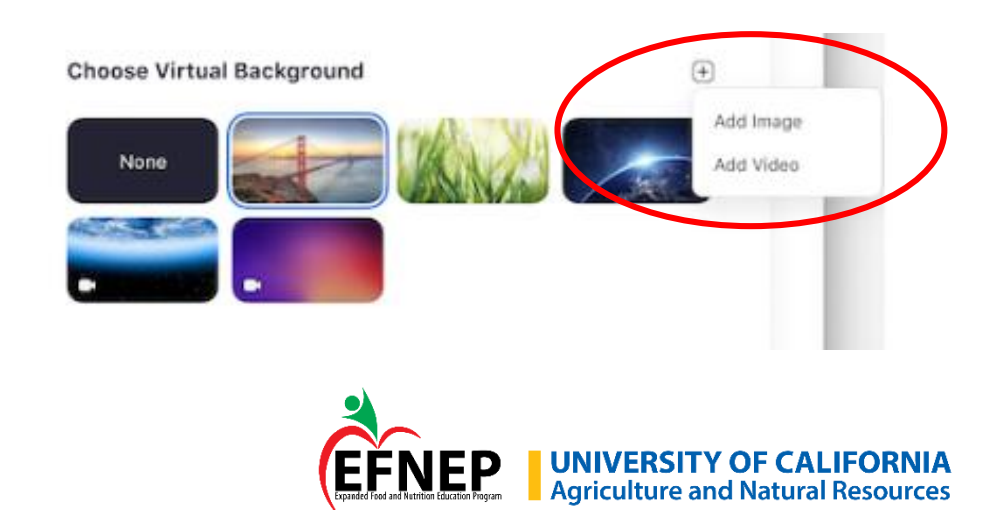

## Today's Agenda

Guidelines for Developing Online Content – Updates!

How to Add Closed Captioning

Lesson Activities – From the Classroom to Home

Online Content Examples: Lower-Tech / Medium-Tech / Higher-Tech

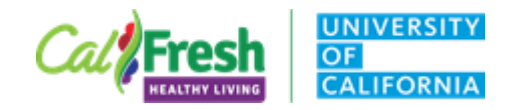

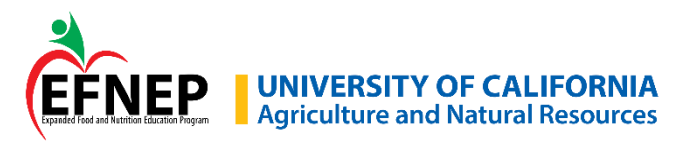

## **Guidelines for Online Content – Updates!**

### Approval checklists

### **Online Book Reading**

https://docs.google.com/spreadsheets/d/1obja7OyRQdmiWciTNRJLcRKhidB3C70SpMnQp ktY6sE/edit#gid=491662354

Curriculum Acknowledgements <a href="https://drive.google.com/file/d/10Sn-shiq9wlVc\_9qsq1btGtqk7AnhSqp/view?usp=sharing">https://drive.google.com/file/d/10Sn-shiq9wlVc\_9qsq1btGtqk7AnhSqp/view?usp=sharing</a>

### Reminder - Updated Lesson Plan Template

UCCE Online Education Resources Google folder: <u>https://drive.google.com/open?id=1Arnqh6FTZI-CI7rvd8I\_-vtbwt24Twj9</u>

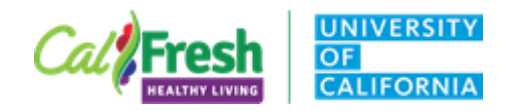

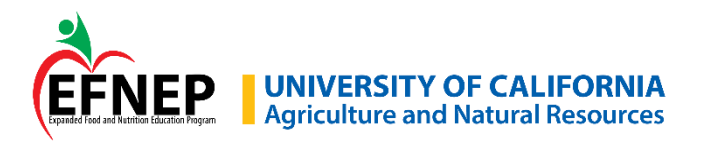

### Where can I store content in progress?

UCCE Online Lesson Development: folder for each curriculum <a href="https://drive.google.com/open?id=1NgaTrPaY1Y4QDJToQ7Pfk5vNU1itOl4v">https://drive.google.com/open?id=1NgaTrPaY1Y4QDJToQ7Pfk5vNU1itOl4v</a>

Suggestion – some groups have added sub-folders such as 'waiting for approval' and 'approved' to stay organized

UCCE Other Online Content: not related to a particular curriculum <a href="https://drive.google.com/open?id=1lxUFgsyJaiKALCxryBp3FCLAJGF4t\_Dp">https://drive.google.com/open?id=1lxUFgsyJaiKALCxryBp3FCLAJGF4t\_Dp</a>

Google Sheet – Curriculum Teams and State Office Contact for each curriculum: https://docs.google.com/spreadsheets/d/1\_oxOUpK9HIBHKc3hF84d7fExj9irOITyYCBBBiwoCRM/edit #gid=1189257612

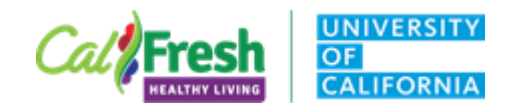

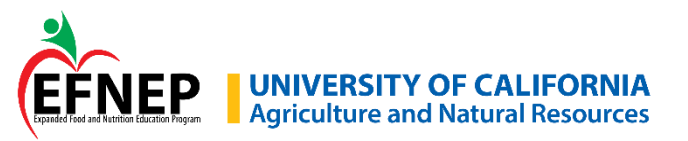

### **YouTube Studio Automatic Captions**

Option 1: Edit Captions in YouTube Studio Option 2: Download and Edit Captions, Reupload to YouTube

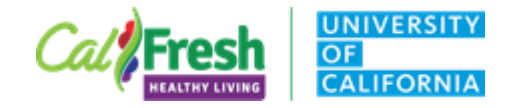

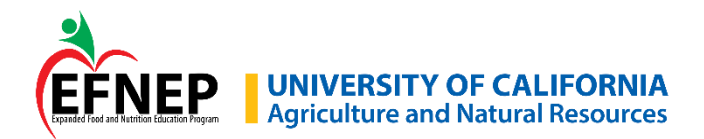

### **Poll: What is your preferred tutorial format?**

- Video tutorial
- Text with screen shots
- o Either is fine

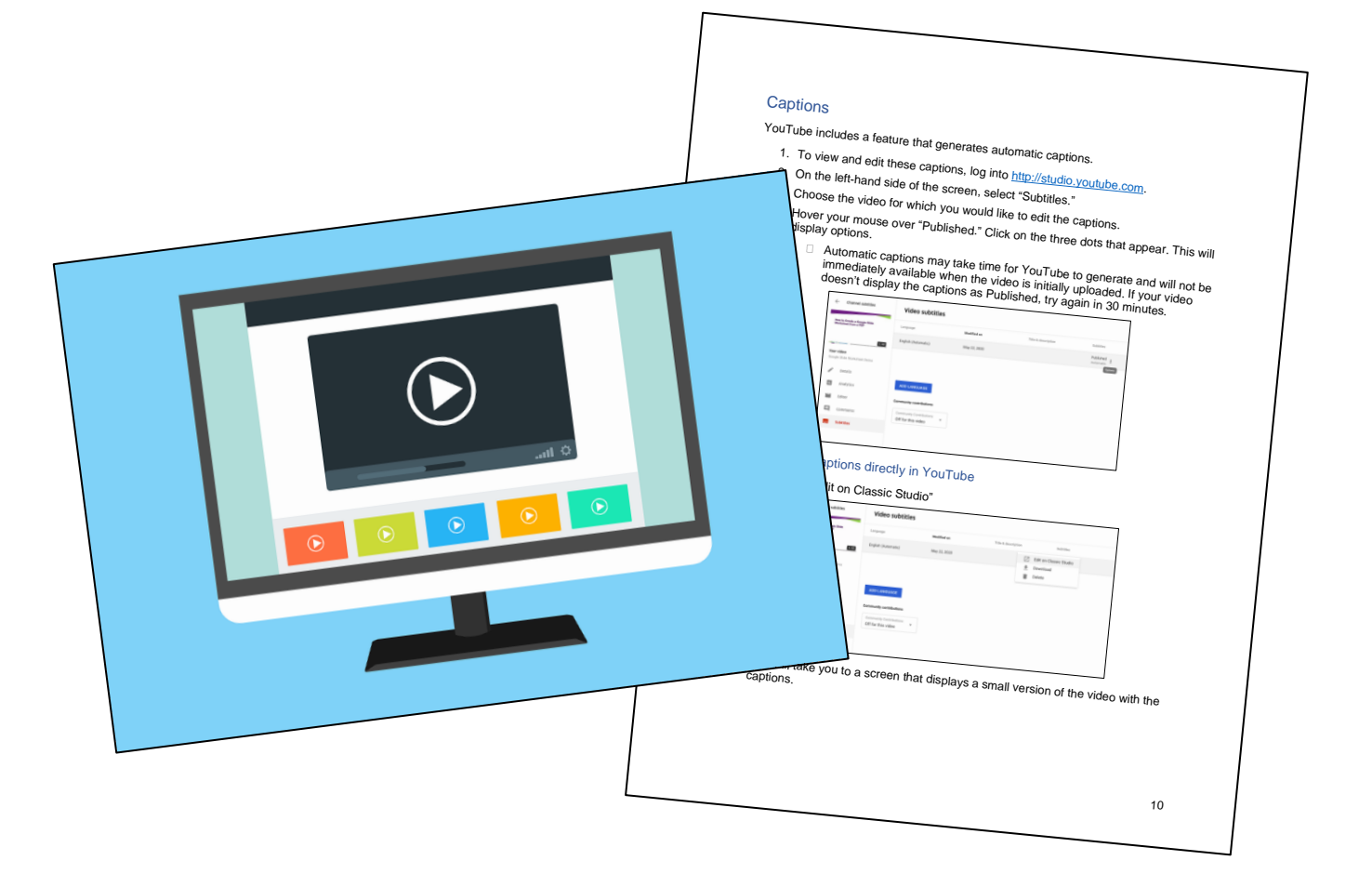

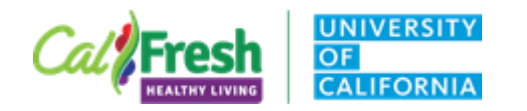

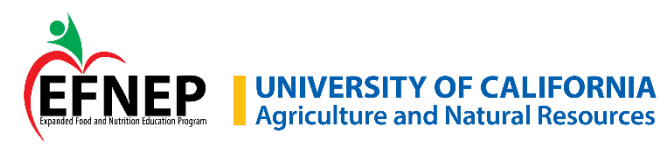

## **Closed Captioning**

Zoom Recordings – add audio transcript to recording – edit and use for closed captioning

**Live** Zoom Meetings – captioning not required at this time

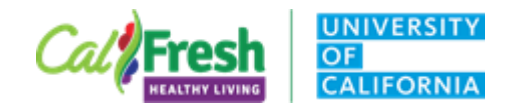

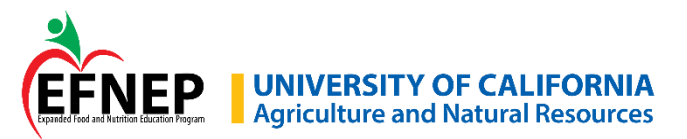

### **Lesson Activities – From the Classroom to Home**

- Our goal: To adapt learner-centered, inquiry style lessons that rely on group work and material engagement to an online format
- Our team: Fresno/Madera staff & The Center for Nutrition in Schools
- Our curriculum: Discovering Healthy Choices

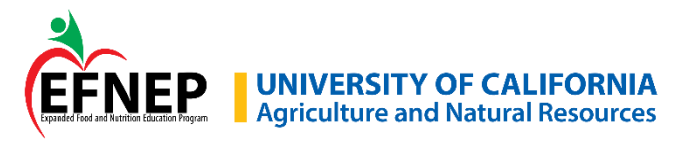

### **Lesson Activities – From the Classroom to Home**

- When considering how to adapt lessons, we examined the following:
  - Which part of the lesson was essential to achieving the learning objective?
    - Is this online education-friendly? Why or why not?
  - If this activity was replicated as is for the online classroom, what challenges would be experience?
    - Team decided early on that grouping students, as is traditionally required for DHC, was not feasible over Zoom because there was not enough staff to provide lesson support in each breakout room
    - This changed the way the lesson concepts were discovered because concepts had to be introduced as a group, and all the students reflected and discussed as one, large classroom
  - How can we maintain the experiential nature of the lessons?
    - Activities sheets were modified with new directions, instructing students to explore their home environments and use what they had on hand

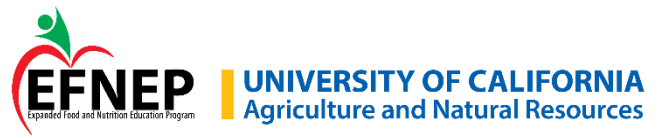

### **Lesson Activities – From the Classroom to Home**

#### Traditional

 Taste a vegetable from each MyPlate vegetable subgroup and record your observations

#### Online

 Students brought whatever they found in their pantry, kitchen, or garden to share! Most subgroups were covered through sharing. Those that remained were introduced with pictures on slides!

#### After lesson

 Students used a handout listing vegetables from each subgroup and the observation sheet to record vegetables they tasted during their meals or snacks at home over the next week.

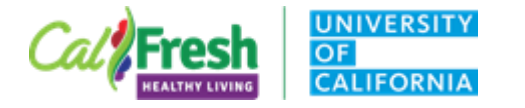

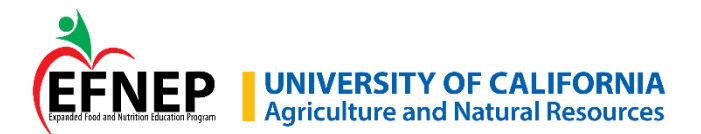

## Key Takeaways

- 1.Be mindful of the burden refrain from asking students to do an activity they likely will not have supplies for
- 2.Be inspired How else can you achieve the learning objective? In this case, tasting the subgroups was a fun bonus but was not the main point of the lesson, so we expanded the in-class enhancement to a week-long opportunity for observation and exploration
- 3.Be flexible Many students reported not having enough time to complete extra work from a nutrition class. Build time in at the beginning of the lesson to share as a group, so those students who cannot participate outside the virtual classroom can still benefit from the experiences of other classmates.

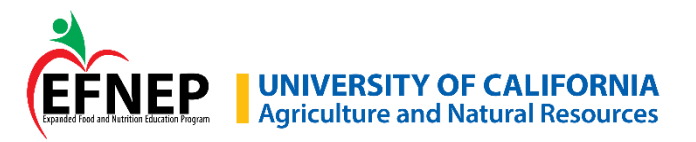

### Jenn Ferreira – Alameda Cinnamon Apple recipe

https://www.youtube.com/w atch?v=HfSLDDBQiWQ

Video recording

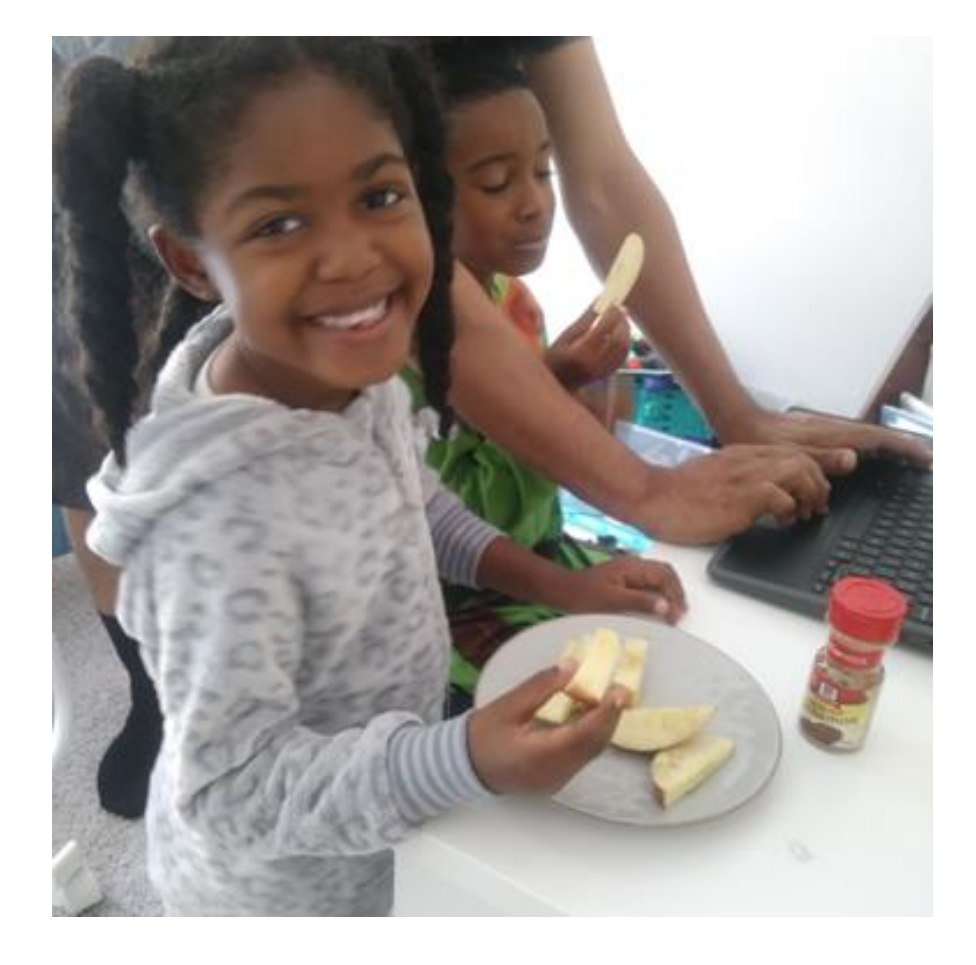

Taylor approved! She asked for Cinnamon Apples!

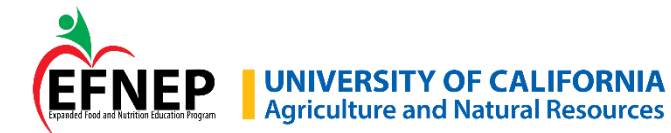

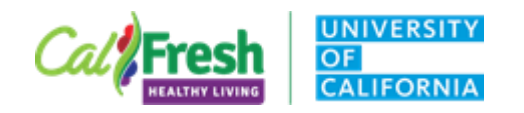

### Molica Sim – Alameda

*It's My Choice* Lesson 3 Grains <u>https://www.youtube.com/wa</u> <u>tch?v=eLw1-edeLmg</u>

Zoom recording

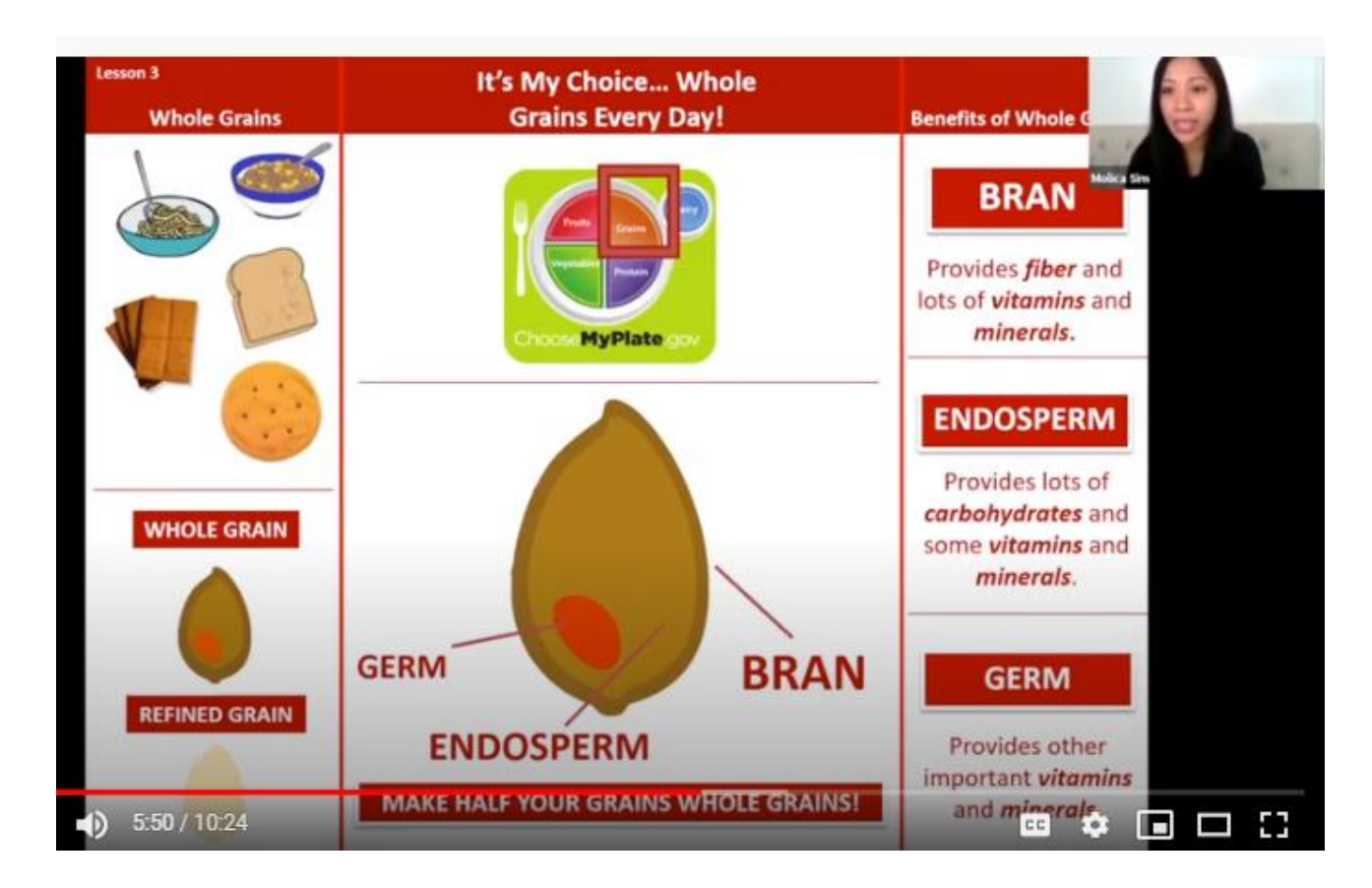

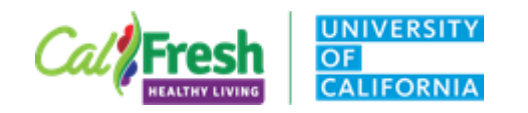

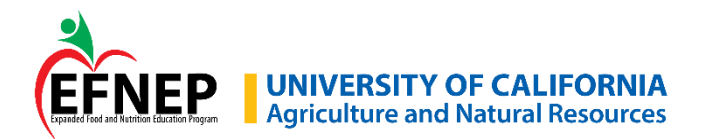

### Go, Glow, Grow Curriculum Work Group

Jackie Barahona Claudia Carlos Annabelle Factura Haley Kerr Paul Tabarez

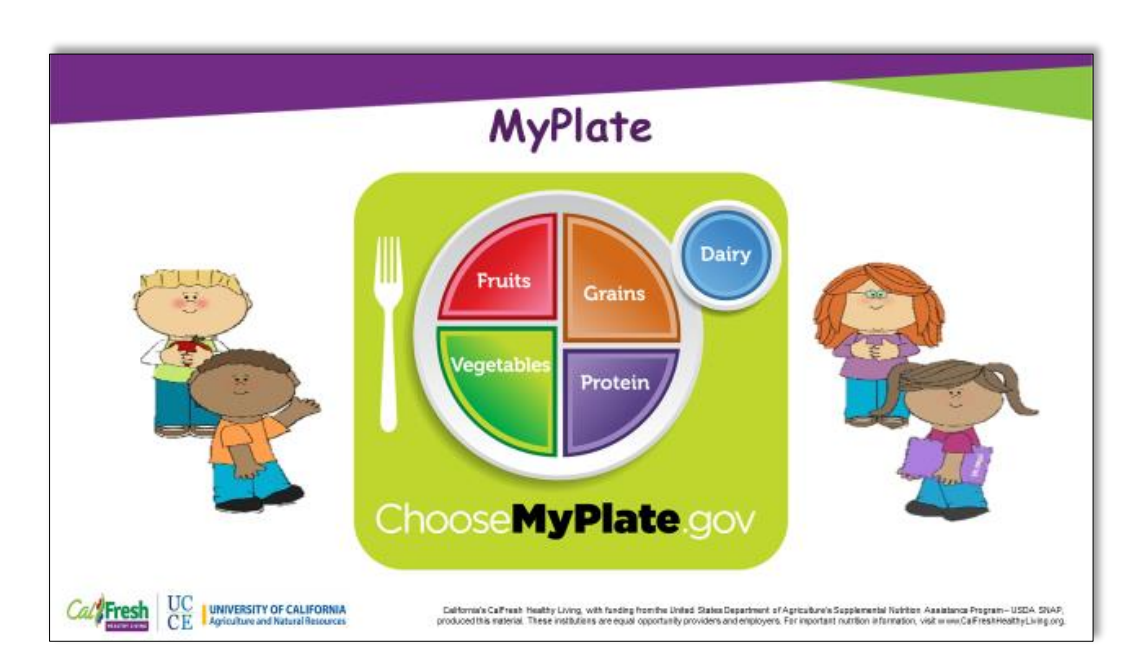

PowerPoint presentations with Teacher Guide

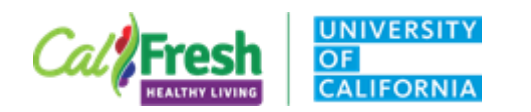

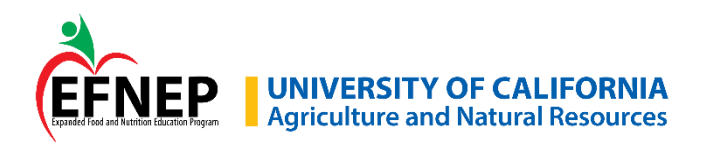

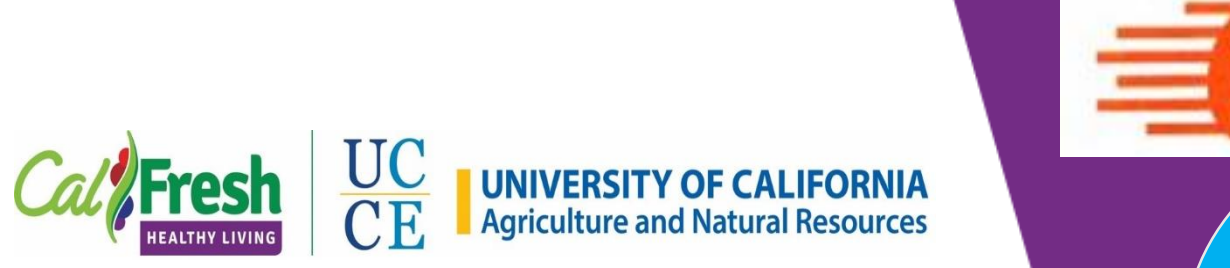

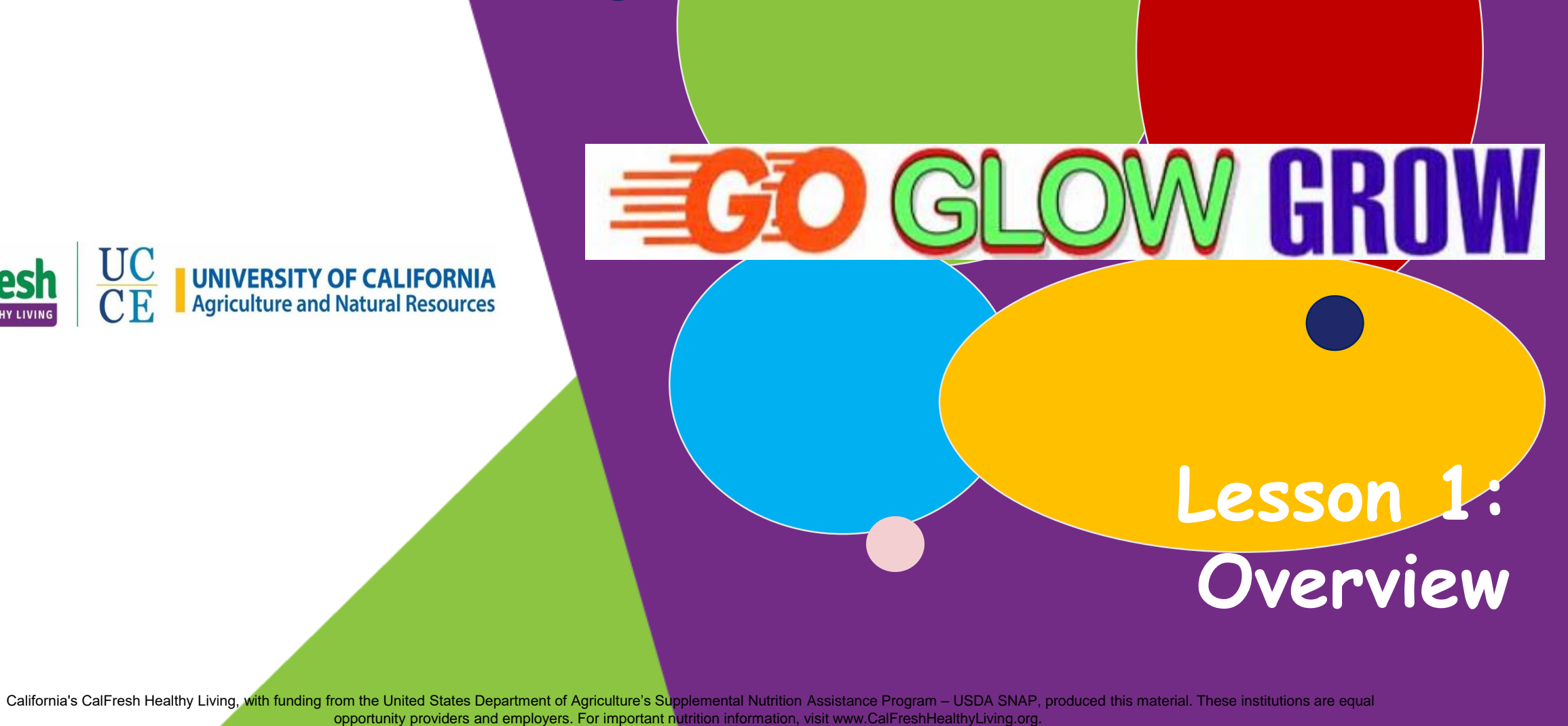

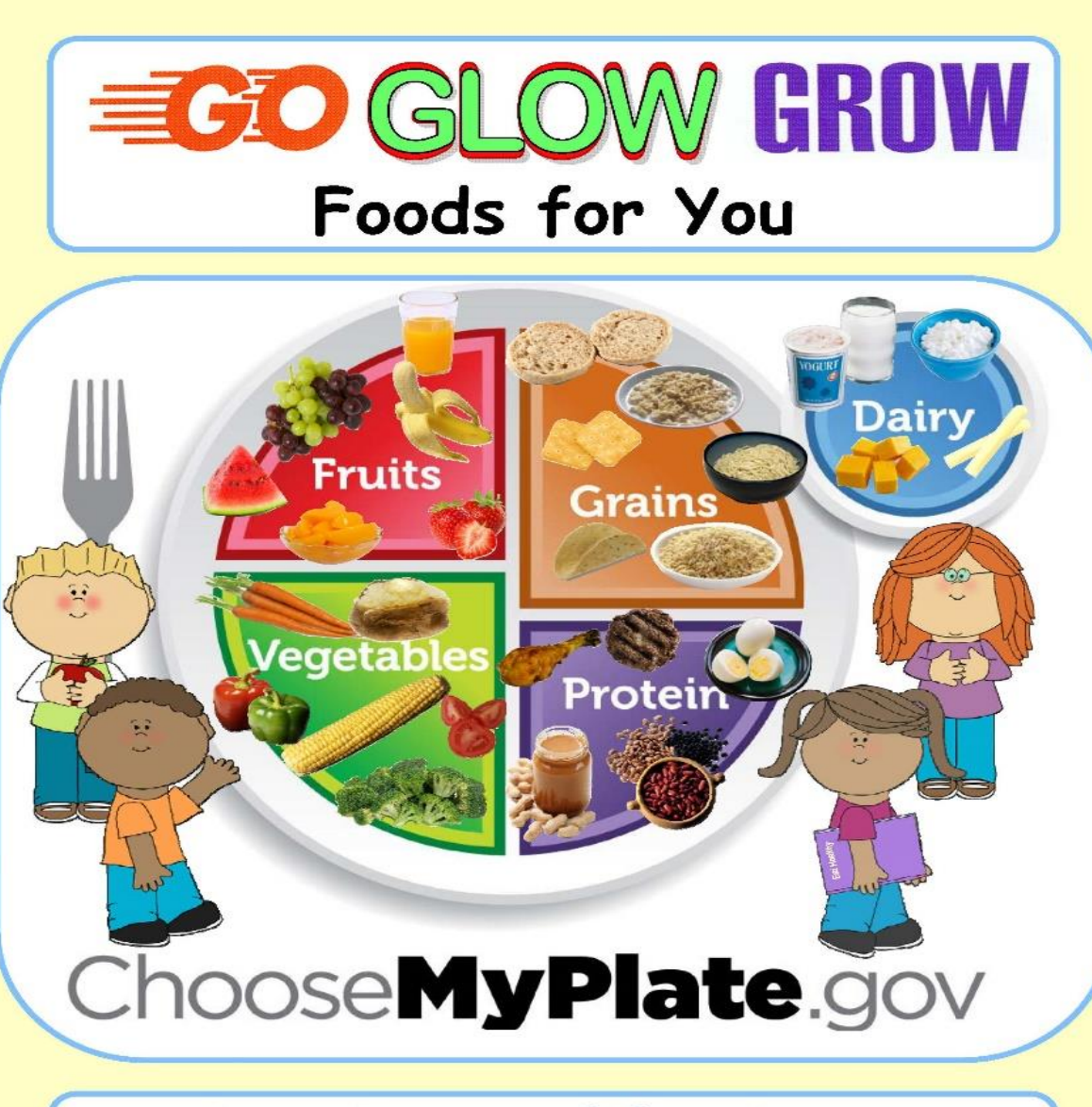

# University of CaliforniaUCAgriculture and Natural ResourcesCE

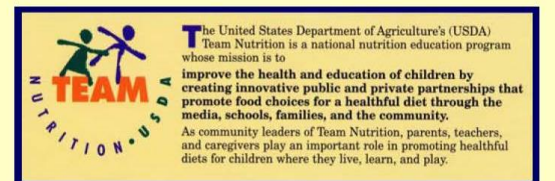

Permission was granted from Team Nutrition to modify the text and graphics of Go Glow Grow Foods for You, U.S.D.A. Food and Customer Service, Program Aid. 1554, April 1996.

Adapted and developed by Sharon K. Junge, UCCE Emeritus and Rosemary Carter, UC CalFresh Program Manger. Layout by Annette Cosgrove. University of California Cooperative Extension, Placer and Nevada Counties.

Graphics of the children are from Laura Strickland at www.mycutegraphics.com.

Revised 2008, 2014.

It is the policy of the University of California (UC) and the UC Division of Agriculture & Natural Resources not to engage in discrimination against or harassment of any person in any of its programs or activities on the basis of race, color, national ongin, religion, sex, gender, gender expression, gender/identity, pregnancy (which includes pregnancy, childrith, and medical conditions related to pregnancy or childrith), physical or mental disability, medical condition (cancer-related or genetic charactensics), genetic information (including family medical history), ancestry, marital status, age, sexual orientation, citizenship, or service in the unformed services (as defined by the Unformed Services Employment and Reemployment Rights Act of 1994 (USERRA), as well as state military and naval service. This policy is intended to be consistent with the provisions of applicable state and Iderdari laws and University policies.

Universify policy also prohibits relatiation against any employee or person in any of its programs or activities for bringing a complaint of discrimination or harassment pursuant to this policy. This policy also prohibits relatiation against a person who assists someone with a complaint of discrimination or harassment. For participates in any manner in an investigation or resolution of a complaint discrimination or harassment. The relatiation includes threads in third discrimination or harassment. The relatiation includes threads in the discrimination or harassment. The relatiation includes threads in the discrimination or harassment relatiation includes threads in the discrimination or harassment. The relatiation includes threads in the discrimination or harassment for the one of its programs or advised activities.

In addition, it is the policy of the University and ANR to undertake affirmative action, consistent with its obligations as a Federal contractor, for minorities and women, for persons with disabilities, and for covered veterans. The University commits itself to apply every good faith effort to active prompt and full utilization of minorities and women in all segments of its workforce where deficiencies exist. These efforts conform to all current legal and regulatory requirements, and are consistent with University standards of quality and excellence.

In conformance with Federal regulations, written affirmative action plans shall be prepared and maintained by each campus of the University, including the Division of Agriculture and Natural Resources. Such plans shall be reviewed and approved by the Office of the President and the Office of the Meria Meria Mer

Inquiries regarding the University's equal employment opportunity policies may be directed to Linda Marie Manton, Affirmative Action Contact, University of California, Davis, Agriculture and Natural Resources, One Shields Avenue, Davis, CA 95616, (630) 752-0435.

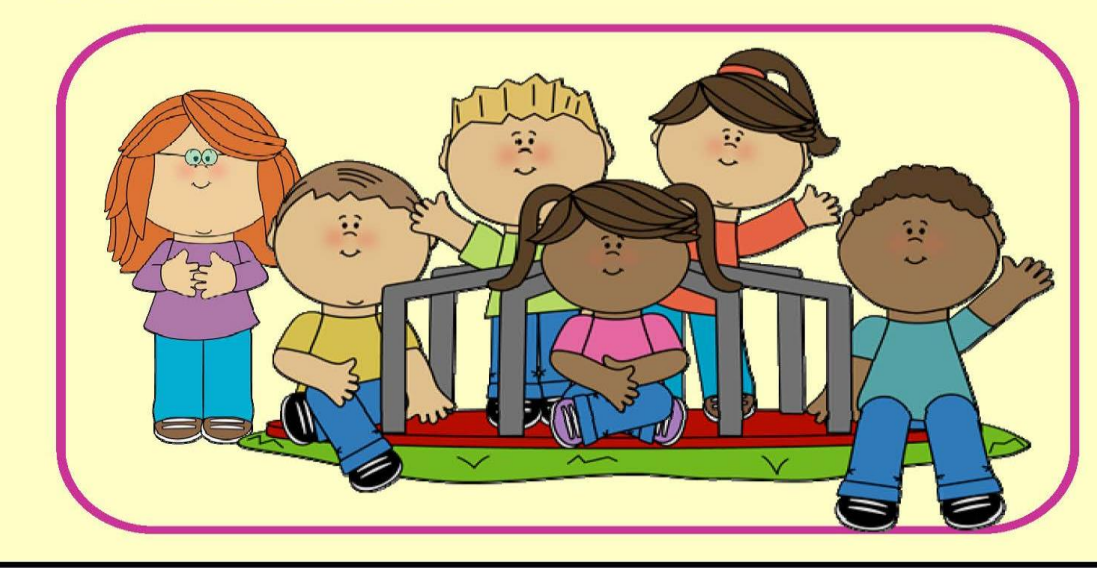

16 University of California Cooperative Extension

# Activity 1 - Food Cube

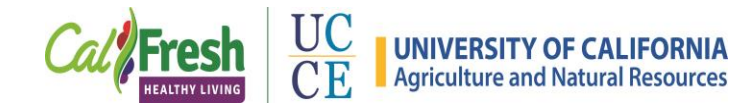

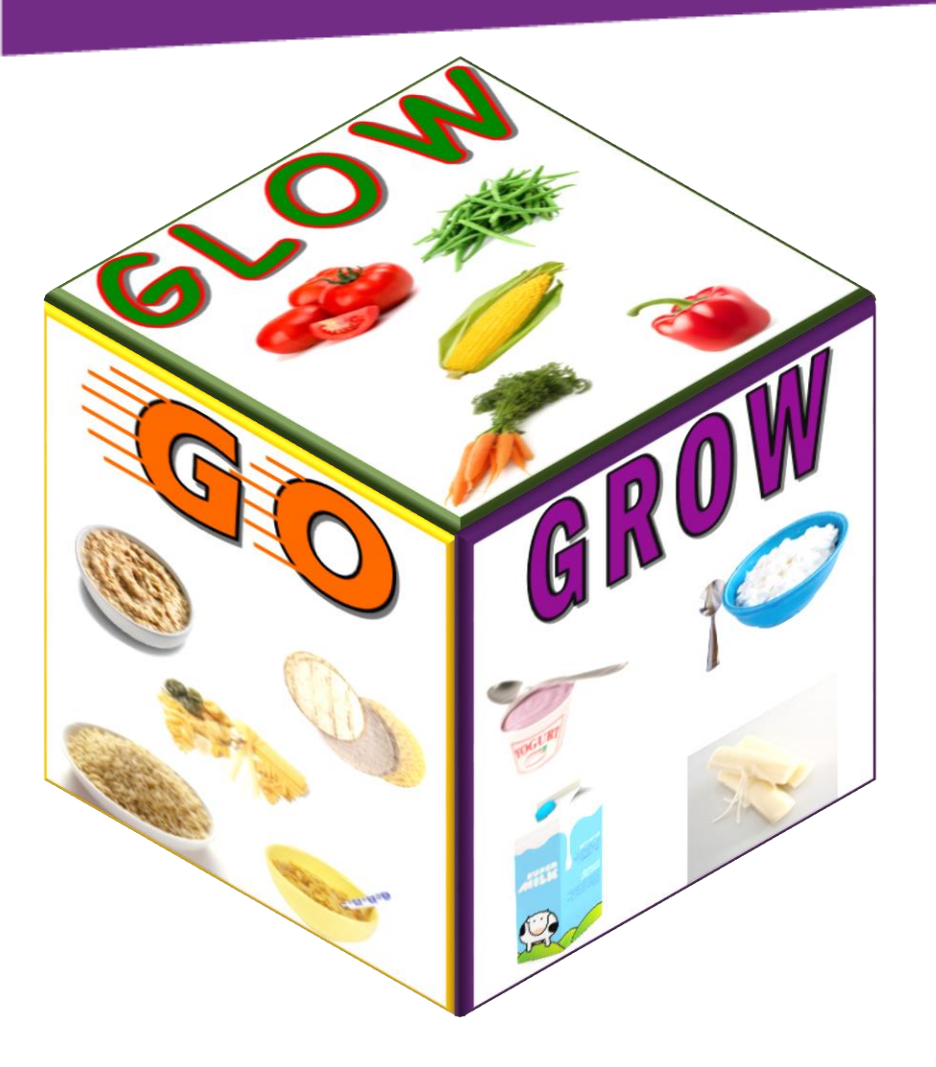

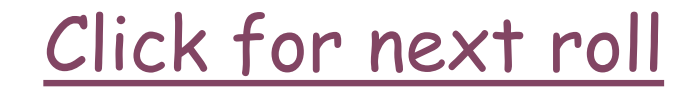

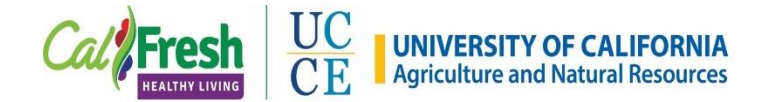

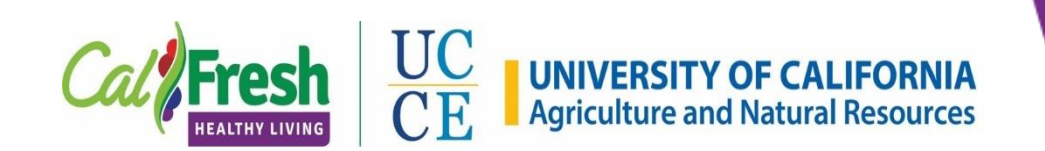

## Lesson 5: On the Move

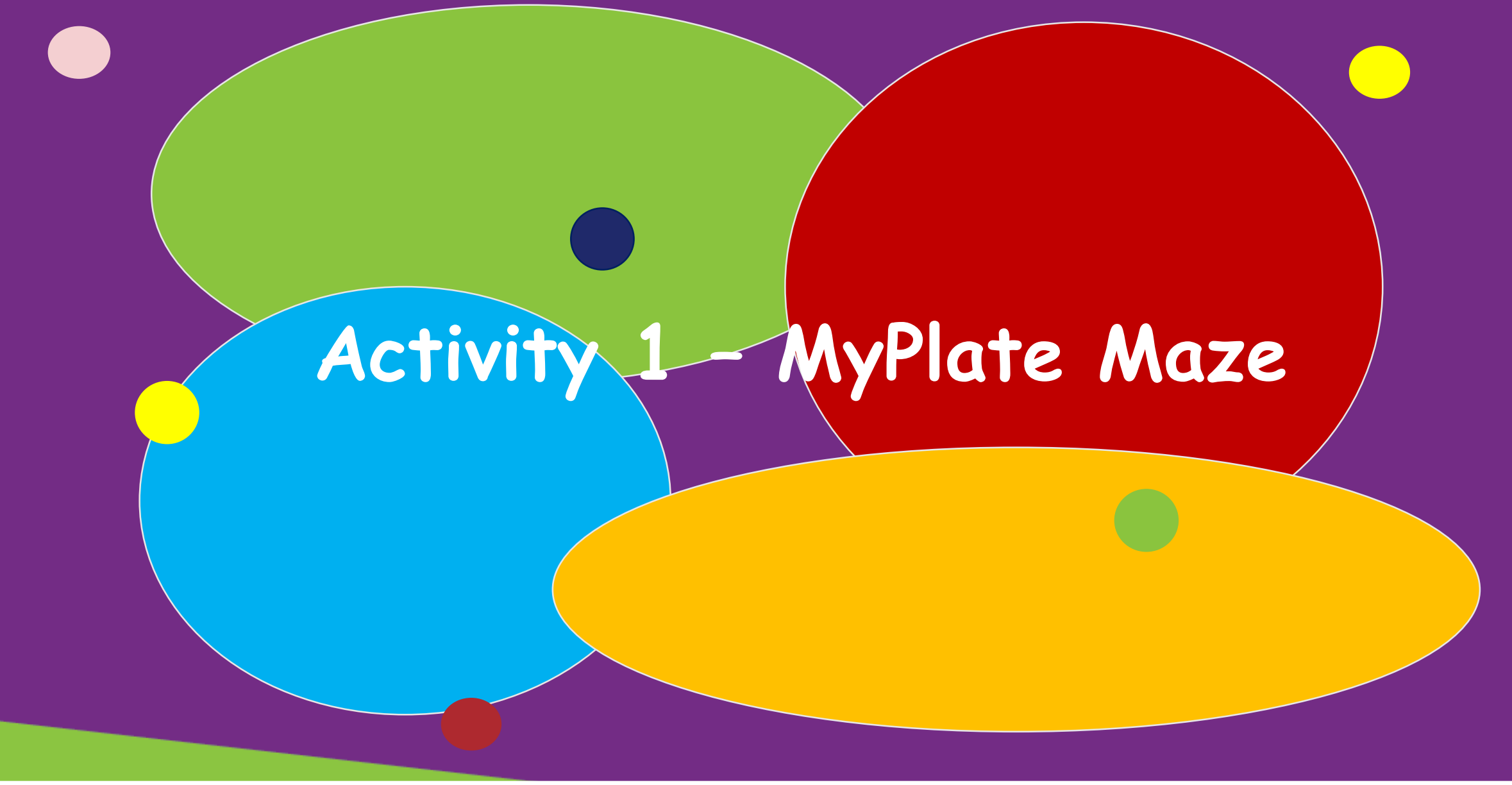

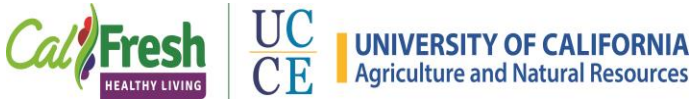

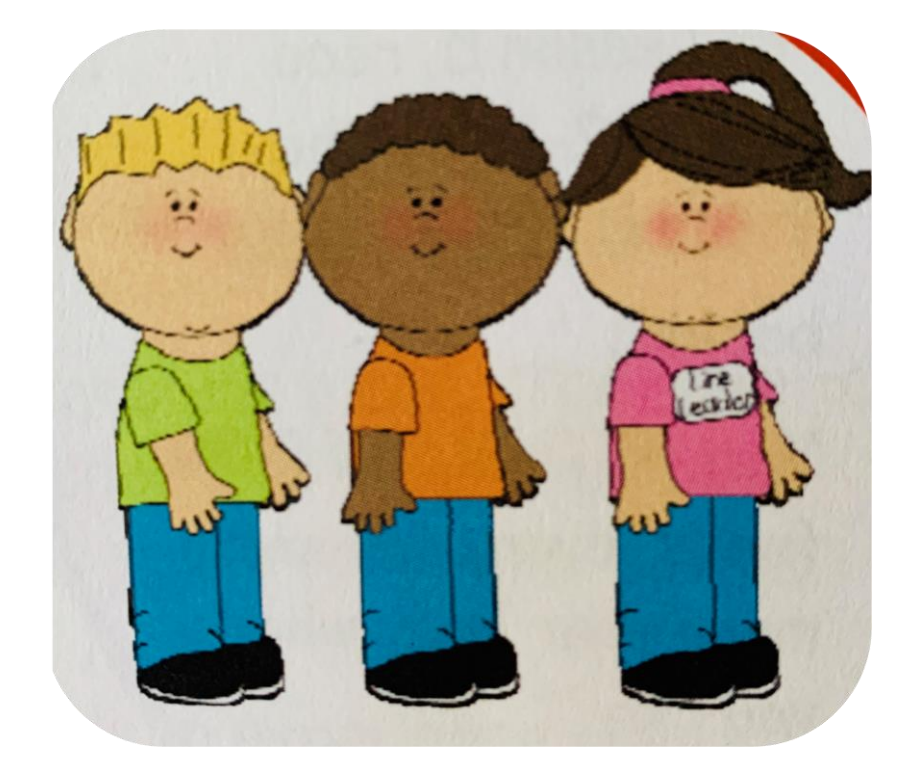

UNIVERSITY OF CALIFORNIA Agriculture and Natural Resources

UC

CE

HEALTHY LIVING

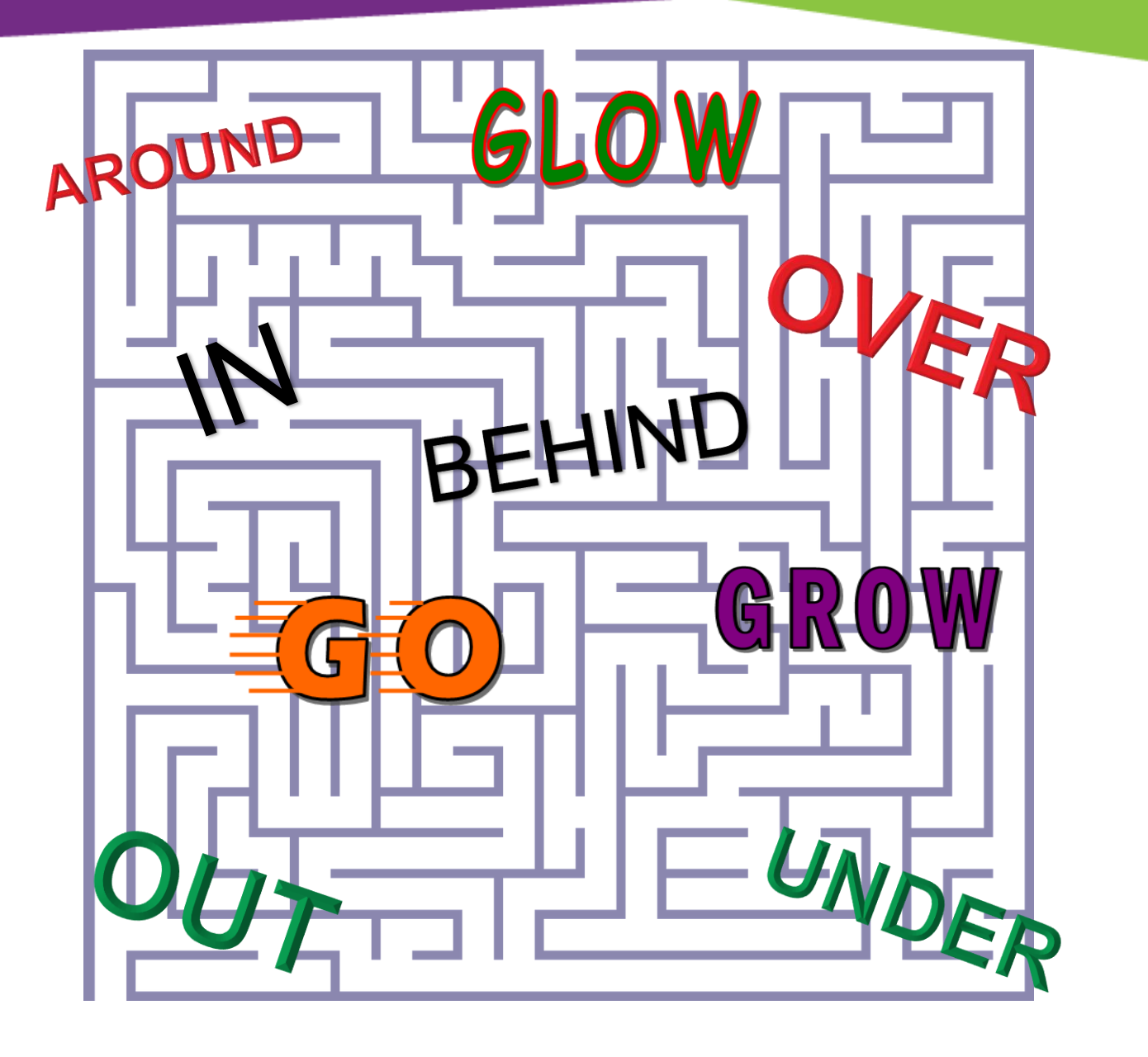

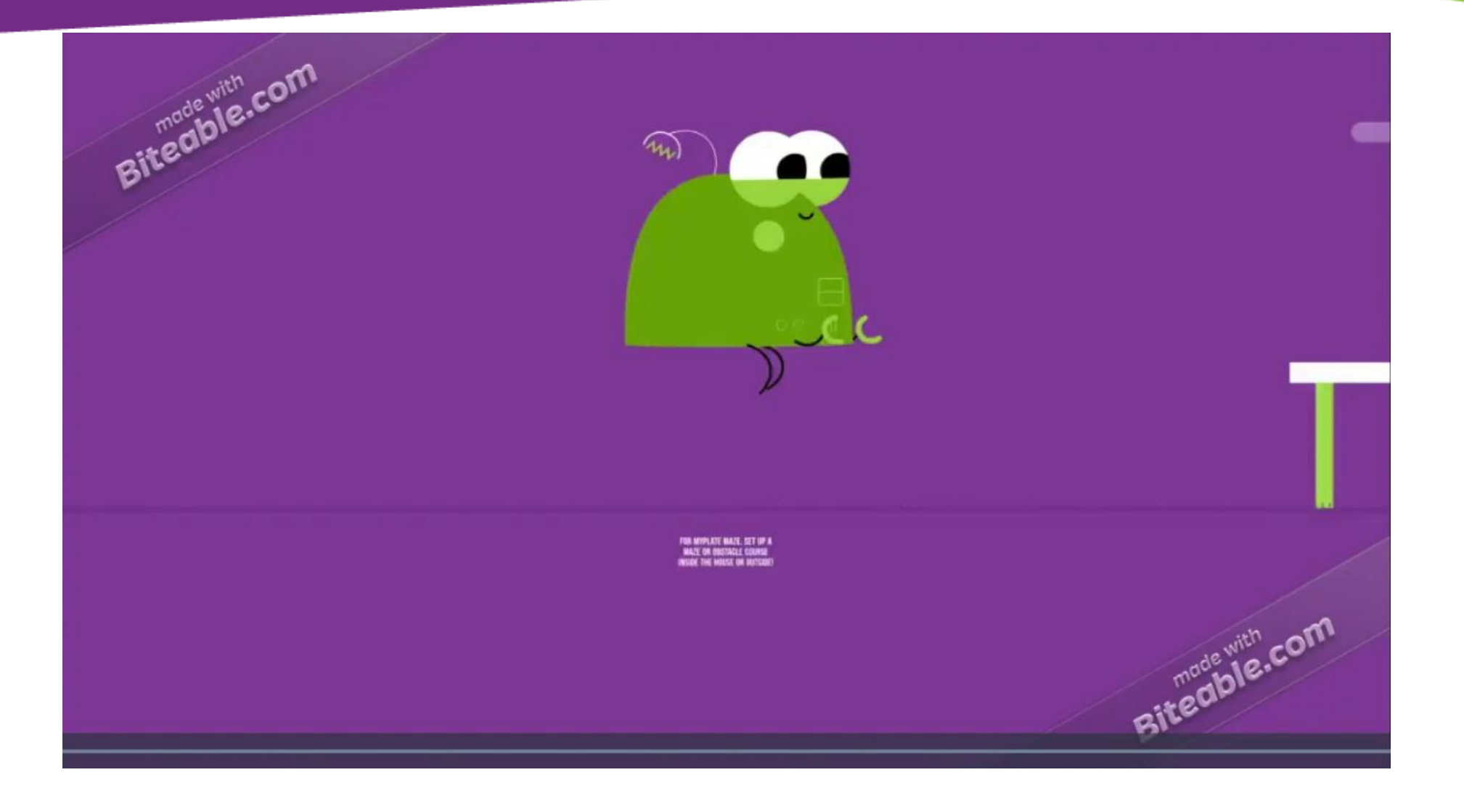

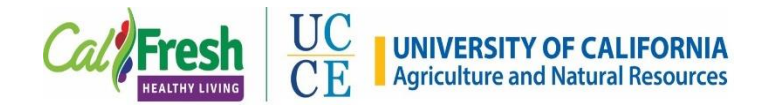

### **Central Sierra**

Strawberry Smoothie demo

Combines recorded PowerPoint with live video

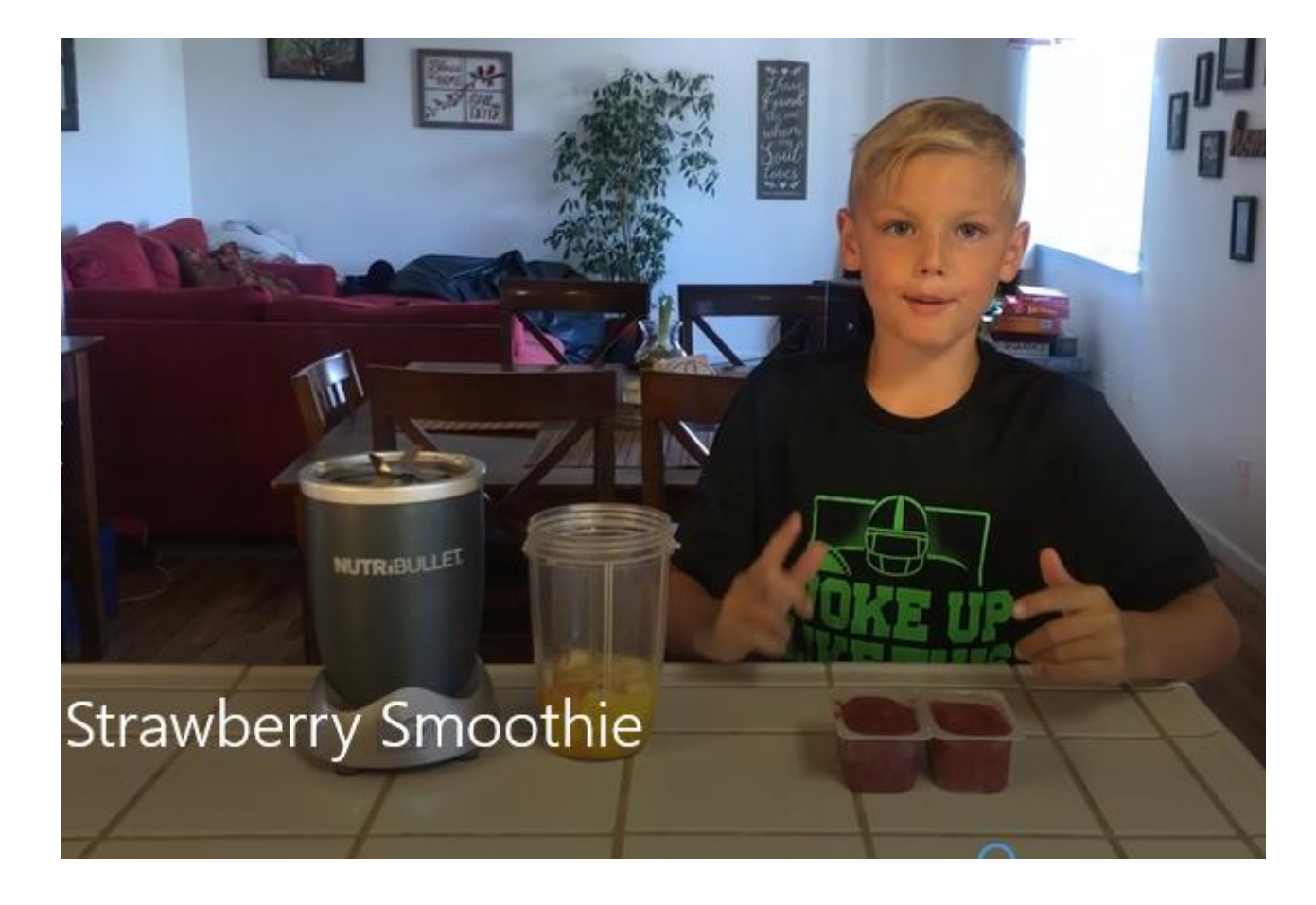

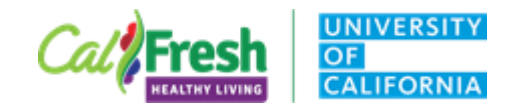

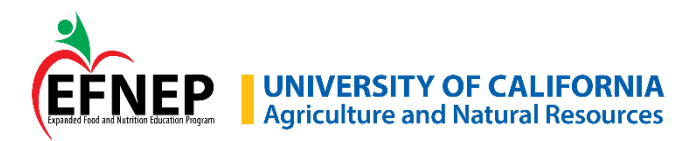

### San Luis Obispo/Santa Barbara Counties

Food Assistance In San Luis Obispo County

https://youtu.be/AdJdfWhrP R8

Combines animation and live video

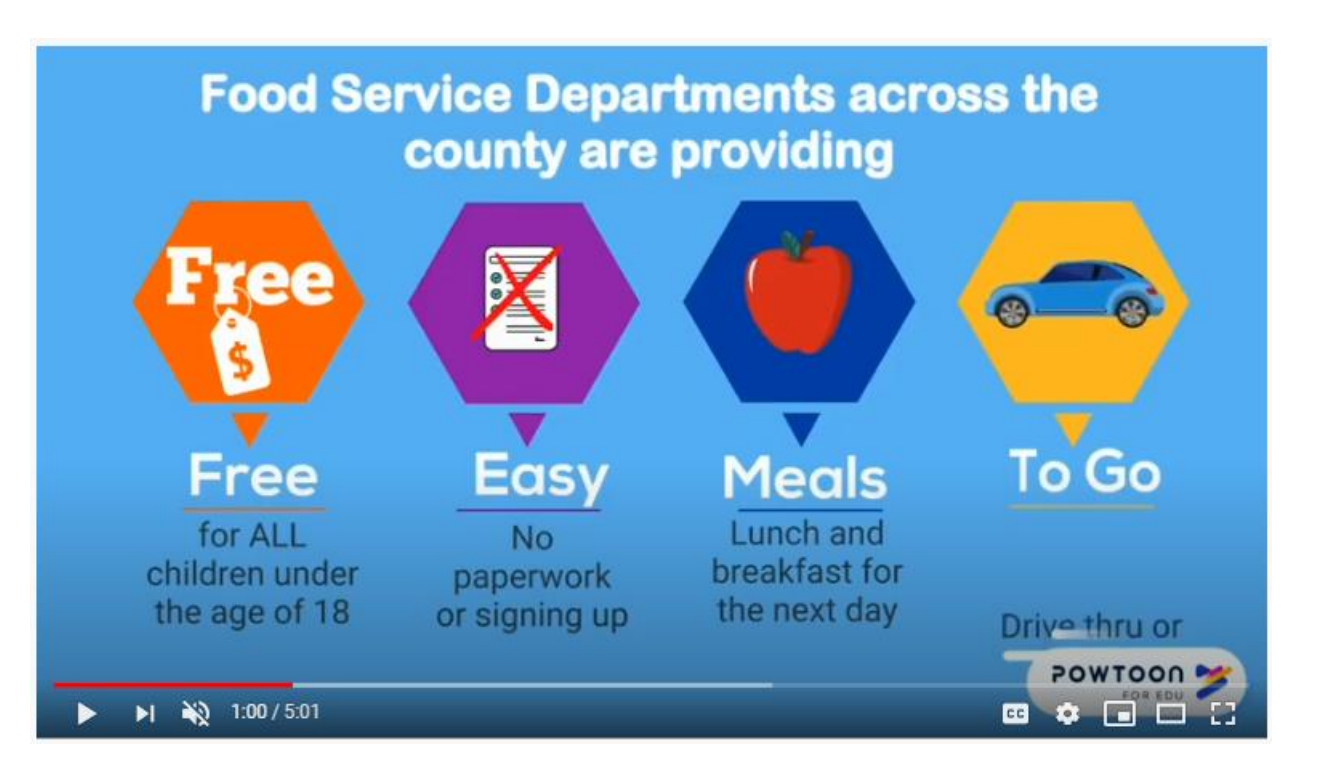

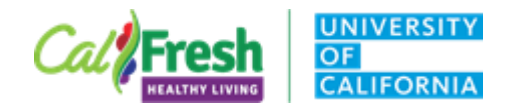

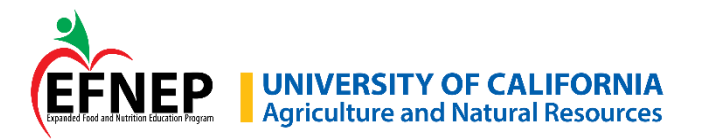

### Monica Drazba - Yolo

*It's My Choice – Choosing Healthy Beverages* (Part 2)

Combines animation, PowerPoint, and live video

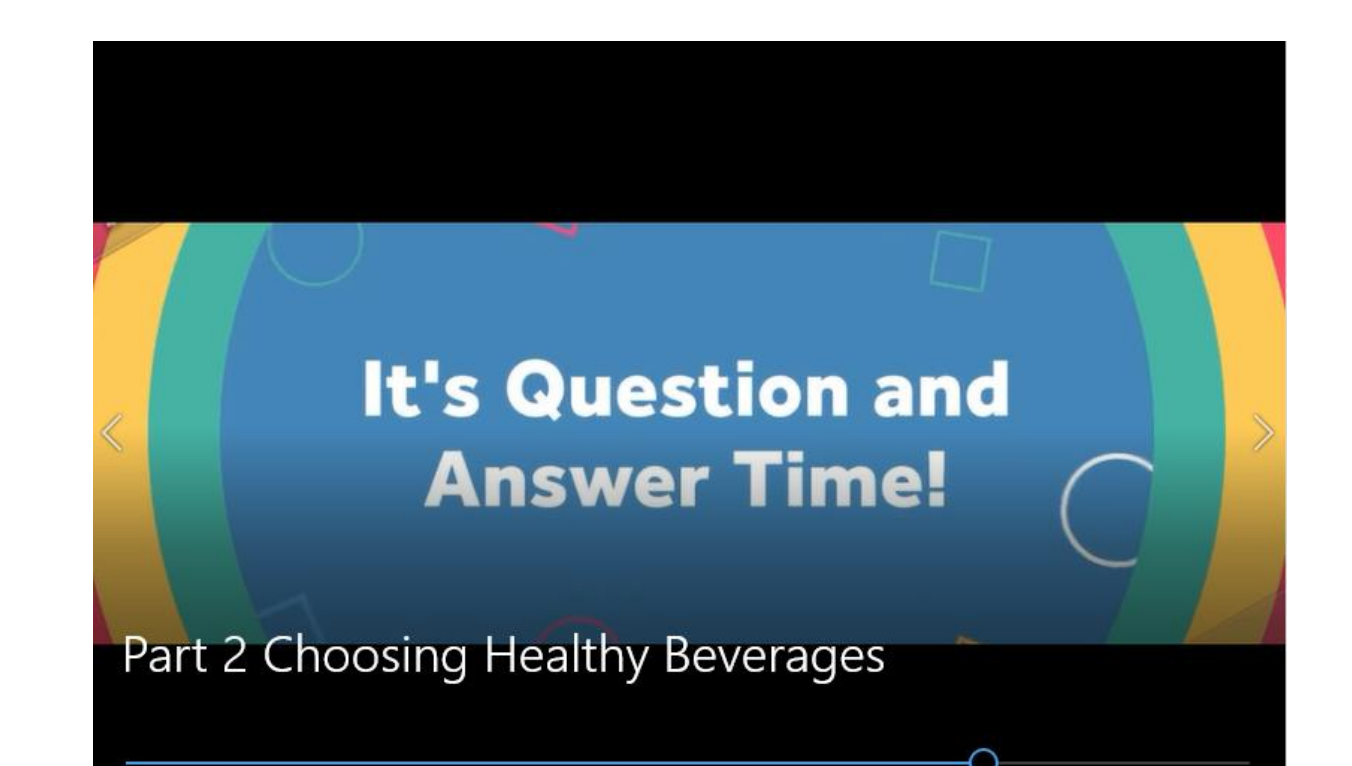

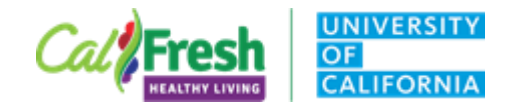

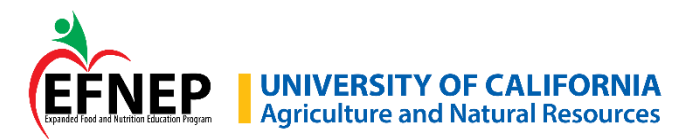

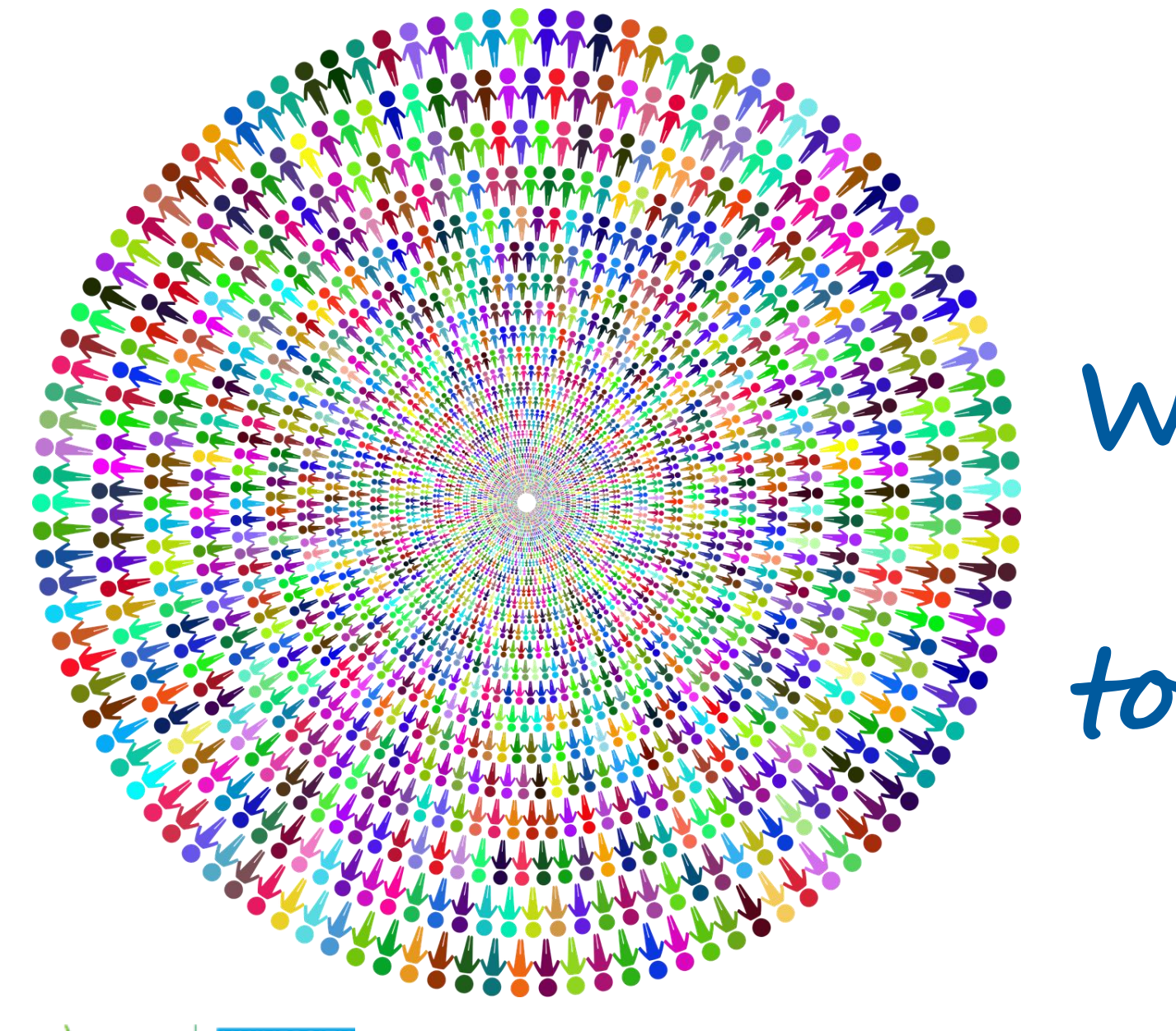

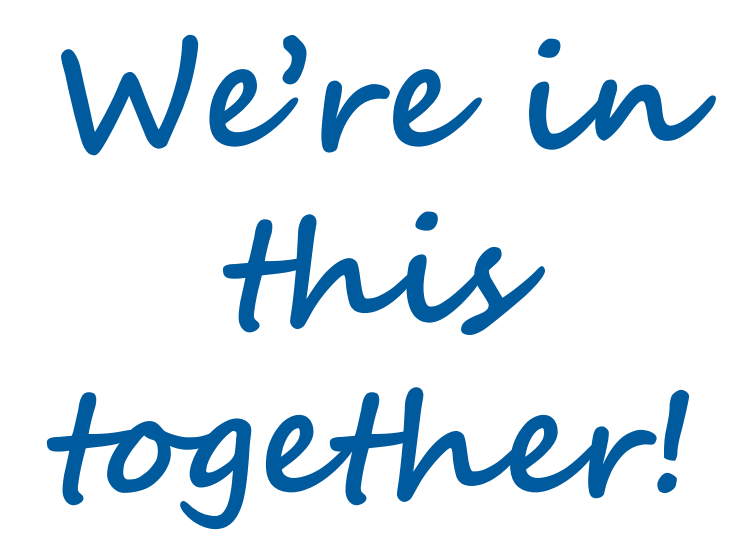

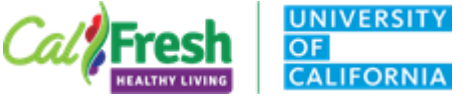

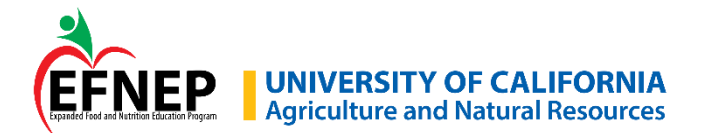